# **Electronic Terminal Disclaimer**

Quick Start Guide

March 2024

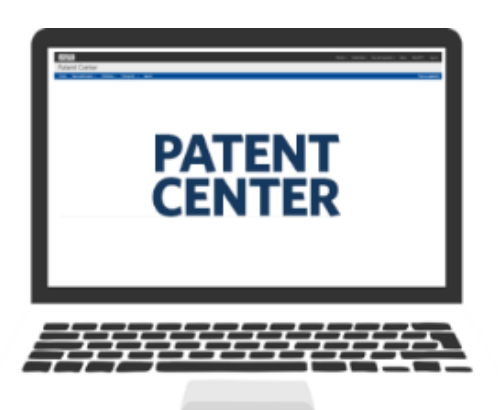

# **Quick Start Guide**

# e-Terminal Disclaimer

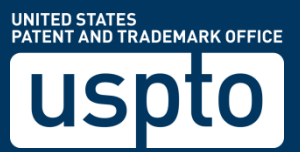

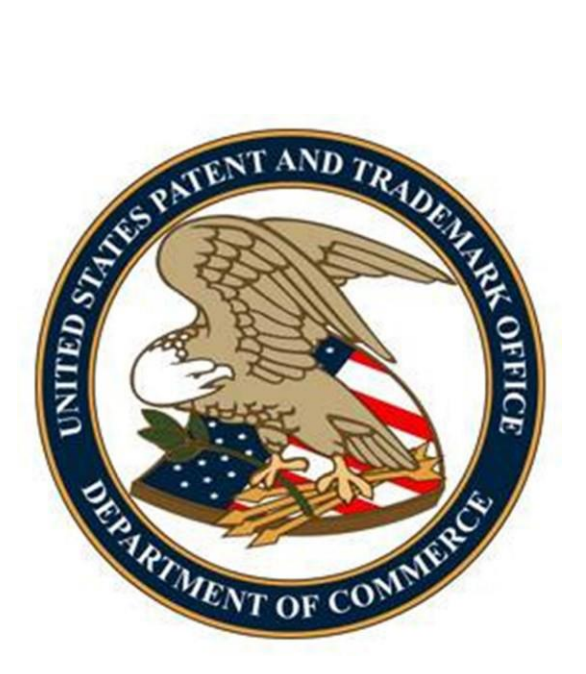

# Table of Contents

| 1.<br>2. | Introduction<br>Basic Guidelines for Filing eTerminal Disclaimers          | 3      |
|----------|----------------------------------------------------------------------------|--------|
| 3.<br>4. | eTerminal Disclaimer Filing Requirements<br>Filing an eTerminal Disclaimer | 4<br>5 |
|          | Application Process                                                        | 5      |
|          | Application Data                                                           | 8      |
|          | Save for Later Submission                                                  |        |
|          | Calculate Fees                                                             |        |
|          | Review & Submit                                                            |        |
|          | Pay Fees                                                                   |        |
|          | Receipt                                                                    |        |
|          |                                                                            |        |

# 1. Introduction

eTerminal Disclaimer- provides applicants with greater control over when their Terminal Disclaimers are filed and promotes greater efficiency in the patent examination process. This web-based eTerminal Disclaimer can be filled out completely online through webscreens and no Patent Center fillable forms are required. eTerminal Disclaimers are autoprocessed and approved immediately upon submission if the request meets all of the requirements.

Fees must be paid immediately which will then provide users more financial flexibility. A paper filed Terminal Disclaimer includes a fee but does not guarantee a granted Terminal Disclaimer.

The resource page for eTerminal Disclaimer can be located at: <u>https://www.uspto.gov/patents/apply/applying-online/eterminal-disclaimer</u>

This Quick Start Guide will provide you with the information you need in order to rapidly understand how to file an eTerminal Disclaimer, including a brief overview of the process and screen shots that identify critical aspects of the product.

A more comprehensive guide on how to use Patent Center can be found at the Patent Center Guidance and Resources page located at: <u>https://www.uspto.gov/patents/apply/patent-center</u>

The electronic Terminal Disclaimer (eTD) can only be used if:

- 1) the inventor(s) named as the applicant in the application own(s) 100% of the entire right, title and interest;
- 2) the assignee and/or obligated assignee named as the applicant in the application owns 100% of the entire right, title and interest; or
- 3) some combination of inventor(s) and partial assignee(s) named as the applicant in the application together own 100% of the entire right, title and interest.

# 2. Basic Guidelines for FilingeTerminal Disclaimers:

- Must be a registered eFiler.
- Must be able to access Patent Center as a registered user.
- Registered eFiler users are strongly advised to transmit their electronic filings sufficiently early in the day to allow time for alternative paper filing when transmission cannot be initiated or correctly complete

- Consult the current fee schedule available at <u>http://www.uspto.gov/about/offices/cfo/finance/fees.jsp</u> for the correct fee amount. The fee required to be paid upon filing a request for eTerminal Disclaimer is: Statutory disclaimer, including terminal disclaimer.
- In accordance with MPEP 1490 V and 37 CFR 1.321, Terminal Disclaimers (including eTerminal Disclaimers) will only be considered in compliance with the requirements when filed into a PENDING Nonprovisional Utility application (including national stage and reissue) or PENDING Design application (including reissue). If an eTerminal Disclaimer is filed after payment of the issue fee but before the patent grant date, a request for Certificate of Correction must be filed requesting that the face of the patent be amended to state --This patent is subject to a terminal disclaimer.
- Requests for terminal disclaimers for plant applications, reexaminations and terminal disclaimers based on a joint research agreement must be filed by paper.

## 3. eTerminal Disclaimer Filing Requirements:

- The user must enter a valid US application number and can be filed to the following application types:
  - Utility (including 371 and reissue)
  - Design (including 371 and reissue)
- If the filer is an attorney or agent, the filer must have power of attorney over the entered application number. The entered registration number must be valid.
- Registered Attorneys acting in a representative capacity may <u>not</u> file eTerminal Disclaimers.
- No documents need to be attached for this submission.

**Warning:** For your protection, your Patent Center sessions will time-out after 30 minutes of inactivity. An eTerminal Disclaimer request that has not been submitted after one hour of inactivity will be lost. You will need to login to Patent Center again and re-enter the eTerminal Disclaimer from the start.

## 4. Filing an eTerminal Disclaimer:

#### **Application Process**

To submit an eTerminal Disclaimer, navigate to either the "**Existing submissions**" dropdown or select "**Existing submissions**" card under Activities.

| University / Par France                                                                                                    |                                                                                                    |                                                                                                    |                                                                                                    |  |
|----------------------------------------------------------------------------------------------------|----------------------------------------------------------------------------------------------------|----------------------------------------------------------------------------------------------------|----------------------------------------------------------------------------------------------------|--|
| Upload Documents / Pay Fees                                                                                                    | 21501                                                                                                    |                                                                                                    |                                                                                                    |  |
| MINDER: Filing ( File third-party preissuance submission                                                                                                    | 7.2024, specification, claims and abstracts not filed in DI                                                                                                    | OCX format will incur a non-DOCX surcharge of up to \$400 for this                                                                                   | filing type. See the Federal Register notice for more information.                                           |  |
| tended until furth Pre-Grant Publication under 37 CFR 1.215, 1.217, and                                                                                                    | 1221 (auxiliary) PDE version of their application with their DOC                                                                                                    | X version. There are no fees associated with this auviliary PDE. See                                                                                 | a the Eederal Register potice for more information                                                           |  |
|                                                                                                    |                                                                                                    |                                                                                                    |                                                                                                    |  |
| IMPORTANT Some Web Sb-base fee transmital when uploading files in Patent Center. The filename extension must be lowercase (e.g., docx) to be compatible with other USPTO systems. This has always been the rule and is now enforced Patent Center. The filename extension must be lowercase (e.g., docx) to be compatible with other USPTO systems.                                                                                                    |                                                                                                    |                                                                                                    |                                                                                                    |  |
| S-Web and Privat                                                                                                    | er to file and manage your applications and requests. Vis                                                                                                    | it the EFS-Web and Private PAIR Retirement and Patent Center in                                                                                      | nformation pages for more information.                                                                       |  |
| v known issues and worksrounds for Batant Center can be found                                                                                                    | on the Patent Center information page                                                                                                    |                                                                                                    |                                                                                                    |  |
| y known issues the worker ounds for Patent Center can be found                                                                                                    | on the <u>ratem senter mormation pase</u> .                                                                                                    |                                                                                                    |                                                                                                    |  |
|                                                                                                    |                                                                                                    |                                                                                                    |                                                                                                    |  |
| ch for a patent application                                                                                                    |                                                                                                    |                                                                                                    |                                                                                                    |  |
| ch by application number patent number PCT number publication                                                                                                    | on number or international design registration number.                                                                                                    |                                                                                                    |                                                                                                    |  |
| andy approximation termson, parallelistic and an and a parallelistic                                                                                                    |                                                                                                    |                                                                                                    |                                                                                                    |  |
|                                                                                                    |                                                                                                    |                                                                                                    |                                                                                                    |  |
| lication # - Search                                                                                                    | Q                                                                                                    |                                                                                                    |                                                                                                    |  |
| blication # * Search                                                                                                    | ٩                                                                                                    |                                                                                                    |                                                                                                    |  |
| plication # * Search                                                                                                    | ٩                                                                                                    |                                                                                                    |                                                                                                    |  |
| plication # > Search                                                                                                    | ٩                                                                                                    |                                                                                                    |                                                                                                    |  |
| olication≇ ▼ Search                                                                                                    | <mark>۹</mark>                                                                                                    |                                                                                                    |                                                                                                    |  |
| stivities                                                                                                    | Q.                                                                                                    |                                                                                                    |                                                                                                    |  |
| clication #      Search      clivities  rform activities from submissions to post grant request and adm                                                                                                    | م المعادي المعادي | liations with customer number                                                                                                    |                                                                                                    |  |
| stantion # ● Search<br>====================================                                                                                                    | n tasks such as managing customer numbers & practitioner assoc                                                                                                    | iations with customer number                                                                                                    | • Parteret                                                                                                   |  |
| stivities rform activities from submissions to post grant request and adm P New submission                                                                                                    | n tasks such as managing customer numbers & practitioner assoc                                                                                                    | lations with customer number                                                                                                    | Postgrant                                                                                                    |  |
| Search  Stration #  Search  Stratics  rform activities from submissions to post grant request and adm  New submission  File utility, design, national stage and international submission                                                                                                    | n tasks such as managing customer numbers & practitioner assoc<br>Existing submissions<br>Add additional documents, pay fees, submit a<br>corrected ADS, and much more                                                                                                    | Sections with customer number Petitions File ePetitions File ePetitions for automatic processing and immediate grant. If all requirements are met    | Post grant Perform post grant activities such as a request to reisue, or a request for reexamination         |  |
|                                                                                                    | n tasks such as managing customer numbers & practitioner assoc     Existing submissions     Add additional documents, pay fees, submit a     corrected ADS, and much more                                                                                                    | iations with customer number           Petitions           File ePetitions for automatic processing and immediate grant, if all requirements are met | Post grant<br>Perform post grant activities such as a request to<br>ressue, or a request for reexamination   |  |
| Search  Store  Search  Striction  Search  Striction  Second  Second S | n tasks such as managing customer numbers & practitioner assoc     Seisting submissions     Add additional documents, nay fees, submit a     corrected ADS, and much more                                                                                                    | iations with customer number Petitions File Petitions File Petitions for automatic processing and immediate grant, if all requirements are met       | Post grant<br>Perform post grant activities such as a request to<br>reissue, or a request for reexamination  |  |
| Search  Strivities  rform activities from submissions to post grant request and adm  Form activities from submissions  New submission  New submission  See the above Federal Register Notice pertaining to DOCX and Auxiliary POF filing if you are filing a new utility non-provisional application.                                                                                                    | tasks such as managing customer numbers & practitioner assoc     Existing submissions     Add additional documents, pay fees, submit a     corrected ADS, and much more                                                                                                    | ations with customer number           Petitions           File ePetitions for automatic processing and immediate grant. If all requirements are met  | Post grant<br>Perform post grant activities such as a request to<br>reissue, or a request for reexamination. |  |
| Search  Strivities  rform activities from submissions to post grant request and adm  Form activities from submissions  New submissions  Set he above Federal Register Notice pertaining to DOCX and Auxillary PDF filing if you are filing a new utility non-provisional application.  Meduchanach                                                                                                    | tasks such as managing customer numbers & practitioner assoc     Existing submissions     Add additional documents, pay fees, submit a     corrected ADS, and much more                                                                                                    | ations with customer number           Petitions           File ePetitions for automatic processing and immediate grant, if all requirements are met  | Post grant<br>Perform post grant activities such as a request to<br>reissue, or a request for reexamination. |  |
| Search  Stratution #  Search  Strivites  Inform activities from submissions to post grant request and adm  Submission  File utility, design, national stage and international submissions  See the above Federal Register Notice pertaining to DOCX and Auxiliary PDF filing if you are filing a new utility non-provisional application.  Workbench                                                                                                    | n tasks such as managing customer numbers & practitioner assoc     Existing submissions     Add additional documents, pay fees, submit a     corrected ADS, and much more     Manage                                                                                                    | iations with customer number Petitions File ePetitions for automatic processing and immediate grant, if all requirements are met                     | Set grant<br>Perform post grant activities such as a request to<br>reissue, or a request for reexamination.  |  |
| plication #  Search  Sectivities  Inform activities from submissions to post grant request and adm  New submission  File utility, design, national stage and international submissions See the above Federal Register Notice pertaining to DOCX and Auxiliary PDF filing if you are filing a new utility non-provisional application.  Workbench Very your swed submissions, applications, and correspondence                                                                                                    | tasks such as managing customer numbers & practitioner assoc     Existing submissions     Add additional documents, pay fees, submit a     corrected ADS; and much more     Manage     Manage     maticipa address                                                                                                    | iations with customer number           Petitions           File ePetitions for automatic processing and immediate grant, if all requirements are met | Post grant<br>Perform post grant activities such as a request to<br>reissue, or a request for reexamination  |  |
|                                                                                                    | Add additional documents, pay fees, submit a corrected ADS, and much more Manage your customer numbers, or update application address                                                                                                    | lations with customer number Petitions File epitions for automatic processing and immediate grant, if all requirements are met                       | Post grant<br>Perform post grant activities such as a request to<br>reissue, or a request for reexamination  |  |
| pitestion # *       Search         sthrities       Inform activities from submissions to post grant request and adm         Image: Search       File utility, design, national stage and international submissions         Search       Search         Search       File utility, design, national stage and international submissions         Search       Search         Unity, design, national stage and international submissions         Search       Search         View your saved submissions, applications, and correspondence                                                                                                    | In tasks such as managing customer numbers & practitioner assoc Existing submissions Add additional documents, pay fees, submit a corrected ADS, and much more Manage Manage Manage your customer numbers, or update application address                                                                                                    | iations with customer number Petitions File ePetitions for automatic processing and immediate grant, if all requirements are met                     | Post grant<br>Perform post grant activities such as a request to<br>reissue, or a request for reexamination  |  |
|                                                                                                    | Add additional documents, pay fees, submit a corrected ADS; and much more Manage Manage your customer numbers, or update application address                                                                                                    | iations with customer number           Petitions           File ePetitions for automatic processing and immediate grant, if all requirements are met | Post grant<br>Perform post grant activities such as a request to<br>reissue, or a request for reexamination  |  |

**Note:** Please review the application number and confirmation number entered carefully before continuing. If you are Support staff also make sure the appropriate attorney is selected.

To start this eTerminal Disclaimer, you will need to enter the application number and confirmation number.

| eTerminal Disclaimer                          |                                                                                                    |
|-----------------------------------------------|----------------------------------------------------------------------------------------------------|
| Application #<br>999999999 or 99/999,999      |                                                                                                    |
| Confirmation #                                |                                                                                                    |
| I certify, in accordance with 37 CFR 1.4(d)(4 | ) that I am:<br>;ice before the Patent and Trademark Office who has been given power of attorney in this |
|                                               | Back to home page Continue                                                                               |

If there is a validation error, an error message will be displayed at the top of the screen and near the data field containing the error.

| eTerminal Disclaimer                                                                                                    |
|----------------------------------------------------------------------------------------------------|
|                                                                                                    |
| The application number and/or the confirmation number is incorrect, please check your input and try again. If you continue to have trouble, please contact the EBC (866-217-9197) for assistance.                                                                                 |
| Application #<br>99999999 or 99/999,999                                                                                                    |
| 5900000                                                                                                    |
| Confirmation #                                                                                                    |
| 12345 ①                                                                                                    |
| <ul> <li>Confirmation number must be 4 digits</li> <li>I certify, in accordance with 37 CFR 1.4(d)(4) that I am:</li> <li>An attorney or agent registered to practice before the Patent and Trademark Office who has been given power of attorney in this application.</li> </ul> |
|                                                                                                    |
| Back to home page Continue                                                                                                    |

#### **Application Data**

On the Application Data Screen, both certification statements must be selected in order to proceed. If you are unable to select any of the statements, you are not eligible to submit the eTerminal Disclaimer.

| Test: Tes                                                                                                    | st                               |                                                       |                                                                                                    |
|----------------------------------------------------------------------------------------------------|----------------------------------|-------------------------------------------------------|----------------------------------------------------------------------------------------------------|
| Application type                                                                                                    | Filed by                         | First named inventor                                  | Customer # / Address                                                                                     |
| Nonprovisional Application<br>under 35 USC 111(a)                                                                        |                                  | John DOE<br>;                                         | 59-Patent Center<br>Update CN using PDP<br>601 Dulany Mail Stop 0000<br>Alexandria, VIRGINIA 22304<br>US |
| TERMINAL DISCLAIMER TO OB                                                                                                | VIATE A DOUBLE PATE<br>REJECTION | NTING REJECTION OVER A "P<br>OVER A PENDING "REFEREN( | RIOR" PATENT AND/OR PROVISIONAL DOUBLE PATENT<br>CE" APPLICATION                                         |
| Electronic Request                                                                                                    |                                  |                                                       |                                                                                                    |
| NOTE: Please read and acknow                                                                                             | ledge the statements             | below by checking the boxes                           | 5.                                                                                                    |
| Filing of terminal disclaimer does not obviate requirement for response under 37 CFR 1.111 to outstanding Office Action. |                                  |                                                       |                                                                                                    |

After selecting "Add Owners, you may enter up to 240 characters in the Owner text box. In the Ownership Percentage field, enter the percentage number and then click the **Add owner or add another owner** button. If you do not click the button the entry will not be stored.

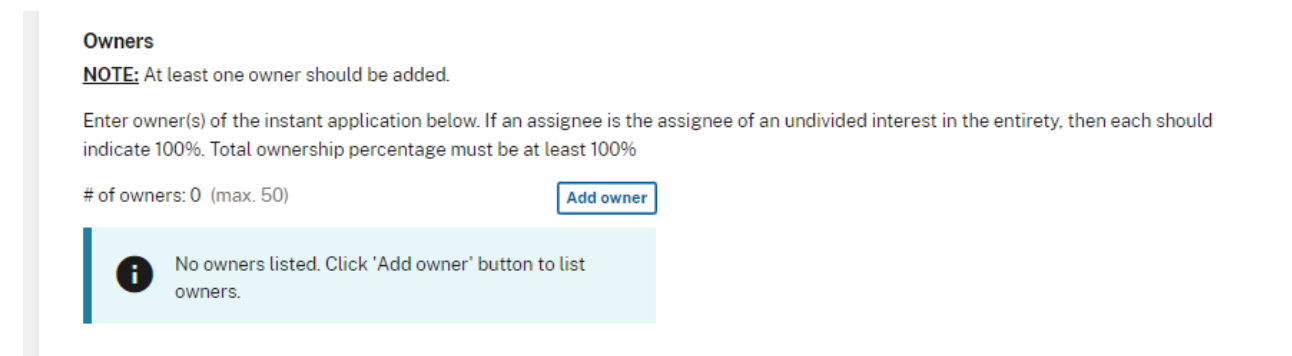

If you need to delete an entry, click on the Remove button. You also have the ability to add additional owners if needed. At least one owner must be added in this section.

|                    | Add Owner |                     |
|--------------------|-----------|---------------------|
| TERMINAL DISCL     |           | LEPATENTING         |
|                    | Owner     | percentage          |
| Electronic Requ    |           |                     |
| NOTE: Please rea   | test      | 100                 |
| □ Filing of termir |           |                     |
| □ This electronic  | Remove    |                     |
| _                  | Owner     | percentage          |
| Owners             |           |                     |
| NOTE: At least or  |           |                     |
| Enter owner(s) of  | Remove    | h should            |
| indicate 100%. To  |           |                     |
| # of owners: 0 (n  |           | + Add another owner |
| No ow              | Cancel    | Add                 |
| owners             |           |                     |

#### Terminal disclaimer requests

**NOTE:** A minimum of one application or patent number must be entered.

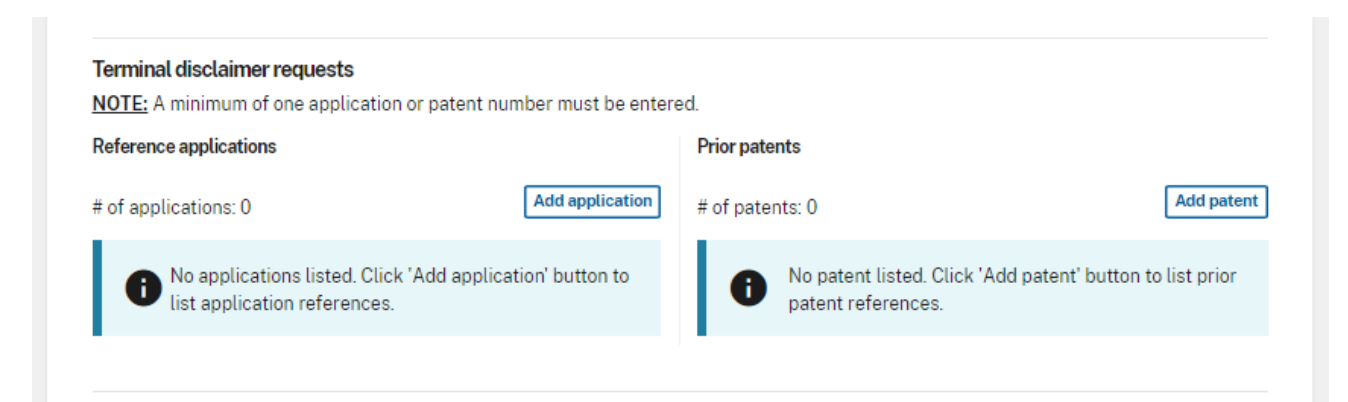

In the Terminal Disclaimer request over "reference" application section, the application number needs to have a matching filing date. Similar to the owner section, you must click on the **Add Application** button to add the entry. You also have the ability to add multiple applications in this section.

| NOTE: At least or                   | Add reference application numbers          | 5                        | ×              |
|-------------------------------------|--------------------------------------------|--------------------------|----------------|
| Enter owner(s) of indicate 100%. To | Reference application number               | Filing date              | h should       |
| # of owners: 0 (n                   | 99999999 ; 99/99999 or 99/999,999          | MM/DD/YYYY               |                |
| owner                               |                                            | + Add another reference  | ce application |
| Terminal disclai                    | <u>Cancel</u>                              |                          | Add            |
| NOTE: A minimur                     | m of one application or patent number must | be entered.              |                |
| Reference applica                   | tions                                      | Prior patents            |                |
| norononoe applica                   |                                            |                          |                |
| # of applications:                  | 0 Add appl                                 | lication # of patents: 0 | Add patent     |

In the Terminal Disclaimer request over "prior" patent section, enter the patent number and click on the **Add Patent** button to add the entry. A valid patent number must be entered. Multiple patents may be added in this section.

| NOTE: At least or       | Add prior patent number                                                |                                                 |                        | ×                                                       |               |
|-------------------------|------------------------------------------------------------------------|-------------------------------------------------|------------------------|---------------------------------------------------------|---------------|
| Enter owner(s) of       | Dries antent sumber                                                    |                                                 |                        |                                                         | h should      |
| indicate 100%. Ic       | Prior patent number                                                    |                                                 |                        |                                                         |               |
| # of owners: 0 (n       |                                                                        |                                                 |                        |                                                         |               |
| No ow                   | Patent numbers can be up to 13 cha<br>numeric. EXAMPLE: 99,999,999; 99 | aracters, with the first<br>19999999 or D999999 | t two being alpha<br>) |                                                         |               |
| owner                   |                                                                        |                                                 |                        | + Add another prior patent                              |               |
|                         | Cancel                                                                 |                                                 |                        | Add                                                     |               |
| Terminal disclair       | mer requests                                                           |                                                 |                        |                                                         |               |
| NOTE: A minimun         | n of one application or patent num                                     | nber must be entere                             | ed.                    |                                                         |               |
| Reference applicat      | tions                                                                  |                                                 | Prior patents          |                                                         |               |
| # of applications:      | 0                                                                      | Add application                                 | # of patents: 0        |                                                         | Add patent    |
| No appli     list appli | cations listed. Click 'Add applicat                                    | ion' button to                                  | No part     patent     | tent listed. Click 'Add patent' button<br>t references. | to list prior |

#### **Terminal disclaimer fee**

You must indicate if the fees have been previously filed or will be accompany the eTerminal Disclaimer. You also must indicate the current entity status. If you certify the terminal disclaimer has already been paid, the entity status section will not appear.

| Terminal disclaimer fee                                                                                                    |                                                                                                    |
|----------------------------------------------------------------------------------------------------|----------------------------------------------------------------------------------------------------|
| <ul> <li>Terminal disclaimer fee under 37 CFR 1.20(d) i</li> <li>I certify, in accordance with 37 CFR 1.4(d)(4) the<br/>already been paid in the above identified applied</li> </ul> | included with Electronic Terminal Disclaimer request.<br>hat the terminal disclaimer fee under 37 CFR 1.20(d) required for this terminal disclaimer has<br>cation. |
| Applicant claims the following entity status                                                                                                    |                                                                                                    |
|                                                                                                    |                                                                                                    |

At the bottom of the screen, you will need to complete user information and provide an S-signature.

| l certify, in accordance<br>An attorney or agent re | with 37 CFR 1.4(d)(4) that I am:<br>gistered to practice before the Pa | atent and Trademark Office who is | of record in this application     |
|-----------------------------------------------------|------------------------------------------------------------------------|-----------------------------------|-----------------------------------|
| Signature<br>//John Marina, VI/'                    | First name                                                             | Last name                         | Registration number<br>(optional) |
|                                                     |                                                                        |                                   |                                   |
| ancel submission                                    |                                                                        | Г                                 | Back Save progress Continue       |

#### Save for Later Submission

When preparing an eTerminal Disclaimer the applicant has the option of saving their progress for submission for later. At the bottom of each screen the option to click on "**Save progress**" is available.

| Cancel submission | Back Save progress Continue |
|-------------------|-----------------------------|

If the applicant clicks on "**Save progress**" the submission will be saved. The applicant is then allowed to advance to the next screen towards finalizing the submission. The applicant still has the ability to work on the eTerminal Disclaimer even though it has been saved. The applicant can continue to save their progress by selecting "**Save progress**"

| eTerminal Disclaimer<br>Nonprovisional Application under 35 USC 111(a) |   |
|------------------------------------------------------------------------|---|
| Successfully saved application information.                            | × |
|                                                                        |   |

In order to retrieve your saved submission, you must log in as a registered eFiler. On the Patent Center dashboard, you must select "**Workbench**", and then select "**View saved submissions**."

### **Review & Submit**

| Review & sul                                          | omit                                                                                |                                                         |                                        |                                                  |                                  |                                        |
|-------------------------------------------------------|-------------------------------------------------------------------------------------|---------------------------------------------------------|----------------------------------------|--------------------------------------------------|----------------------------------|----------------------------------------|
| Review all the submitting t                           | ne information entered for your ap<br>to the USPTO.                                 | plication. If there are an                              | y errors in the dat                    | a displayed, go back a                           | nd edit the in                   | formation before                       |
| Electronic Re                                         | equest *                                                                            |                                                         |                                        |                                                  |                                  |                                        |
| Filing of                                             | terminal disclaimer does not obvi                                                   | ate requirement for resp                                | onse under 37 CF                       | R 1.111 to outstanding                           | Office Action                    |                                        |
| This electric                                         | tronic Terminal Disclaimer is not I                                                 | being used for a Joint Re                               | search Agreemen                        | it.                                              |                                  |                                        |
| Owners                                                |                                                                                     |                                                         |                                        |                                                  |                                  |                                        |
| # of owners:                                          | 1(max. 50)                                                                          |                                                         |                                        |                                                  |                                  |                                        |
| Owner                                                 | Percentage                                                                          |                                                         |                                        |                                                  |                                  |                                        |
| testinc                                               | 100 %                                                                               |                                                         |                                        |                                                  |                                  |                                        |
| Total                                                 | 100 %                                                                               |                                                         |                                        |                                                  |                                  |                                        |
| Reference applications                                |                                                                                     |                                                         | Prior patents                          |                                                  |                                  |                                        |
| # of applications: 1                                  |                                                                                     |                                                         | # of patents: 0                        |                                                  |                                  |                                        |
| Application # Filing date                             |                                                                                     |                                                         | 1                                      |                                                  |                                  |                                        |
|                                                       |                                                                                     |                                                         | No pater                               | nt listed.                                       |                                  |                                        |
| Total documents : 1                                   |                                                                                     |                                                         |                                        |                                                  | I                                | Download all documents                 |
| Petition- Termina<br>request.pdf (44<br>KB / 3 pages) |                                                                                     | Terminal Disclaimer-F                                   | Disclaimer-Filed (Electronic)          |                                                  | Preview                          |                                        |
| Terminal Di                                           | sclaimer Fee                                                                        |                                                         |                                        |                                                  |                                  |                                        |
| The Owners<br>statutory te<br>prior patent            | with percent interest listed above<br>rm of any patent granted on the in<br>numbers | e in the instant application<br>stant application which | on hereby disclaim<br>would extend bey | ns, except as provided<br>ond the expiration dat | below, the te<br>e of the full s | rminal part of the<br>tatutory term of |
| Terminal disc                                         | claimer fee under 37 CFR 1.20(d) inc                                                | cluded with Electronic Ten                              | minal Disclaimer re                    | equest.                                          |                                  |                                        |
| Entity type<br>Regular und                            | iiscounted                                                                          |                                                         |                                        |                                                  |                                  |                                        |
| Payment D                                             | etails                                                                              |                                                         |                                        |                                                  |                                  |                                        |
| Fee code                                              | Fee description                                                                     |                                                         |                                        | Item price (\$)                                  | Quantity                         | Item total (\$)                        |
| 1814                                                  | STATUTORY DISCLAIMER, INC                                                           | LUDING TERMINAL DISC                                    | LAIMER                                 | \$170.00                                         | 1                                | \$170.00                               |
| Total fees                                            | selected to pay                                                                     |                                                         |                                        |                                                  |                                  | \$170.00                               |
|                                                       |                                                                                     |                                                         |                                        |                                                  |                                  |                                        |
| Cancel submission                                     |                                                                                     |                                                         |                                        | Back Save p                                      | progress                         | Submit & Pay                           |

#### **Review & Submit**

Patent Center will display a screen with the selections you made. This gives you an opportunity to confirm your choices to make sure you have selected the necessary options. The petition-request.pdf document is generated by Patent Center to show the information that you have entered. You can review this document by clicking "Preview". This document will be loaded into the electronic application file (i.e., IFW), if your eTerminal Disclaimer is approved. Also, the required fee is automatically displayed. Above is an example of the Terminal Disclaimer fee for small entity.

To make any changes, select the back option at the bottom of the screen. Once you have confirmed your selections, click the **Submit & Pay** button to file your eTerminal Disclaimer. If Terminal Disclaimer fee is accompanying a fee, the Patent Center payment screen will display. Your fee payment must be successfully processed in order for you to receive the eTerminal Disclaimer Approval Letter.

#### **Pay Fees**

When paying fees, you have the option of paying by Charge USPTO Deposit Account, Charge Credit Card, or Electronic Funds Transfer via Financial manager. If you cancel your submission at any time your eTerminal disclaimer will not be approved.

#### Receipt

Once you have provided all of the necessary payment information, you will receive your Acknowledgement Receipt, Grant letter and payment receipt on the screen. You also have several actions you may take like printing or saving the receipt.

If you have any questions or concerns regarding filing in Patent Center, please contact the Patent EBC Monday - Friday, from 6:00 a.m. to 12 Midnight Eastern Time, by email ebc@uspto.gov or telephone 866-217-9197.